## Microsoft Edge - nastavenie prehliadača pre otváranie web stránok IS MEMPHIS

Informačný systém **MEMPHIS** plnohodnotne pracuje iba v internetovom prehliadači Internet Explorer 11, ktorému 15. júna 2022 končí podpora a bude vyradený z operačného systému. Z tohto dôvodu je potrebné prejsť na prehliadač **Microsoft Edge** a nastaviť **režim Internet Explorer**, ktorý umožňuje používať stránky a aplikácie vytvorené pre Internet Explorer aj po vyradení aplikácie Internet Explorer 11. Podmienkou pre správne nastavenie prehliadača Microsoft Edge (min. verzia 77) je aktualizovaný operačný systém Windows 10 / Windows 11.

Nastavenie prehliadača vykonáme nasledovne:

- Spustíme si prehliadač Microsoft Edge
- V pravom hornom roku klikneme na 3 bodky ...(1) a následne na ponuku Nastavenia (2)

Г

| Memphis správa registratúry x +                                                                         | L                                             |              |
|----------------------------------------------------------------------------------------------------|-----------------------------------------------|--------------|
| ← → C Ø I ↔ https://reg.unipo.sk/RK/logon.asp                                                           | - # G @                                       | I 🗊 😩 …      |
|                                                                                                    | 🗁 Nová karta                                  | Ctri         |
|                                                                                                    | Nové okno                                     | Ctrl+N       |
|                                                                                                    | 😨 Nové okno InPrivate                         | Ctrl+Shift+N |
|                                                                                                    | Priblíženie —                                 | - 100 % + 🖉  |
|                                                                                                    | ζ'Ξ Obľúbené položky                          | Ctrl+Shift+O |
| DATALAN                                                                                                 | 🕀 Kolekcie                                    | Ctrl+Shift+Y |
|                                                                                                    | 🕄 História                                    | Ctrl+H       |
| Memphis správa registratúry                                                                             | $\underline{\downarrow}$ Súbory na stiahnutie | Ctrl+J       |
|                                                                                                    | 🕆 Aplikácie                                   | >            |
| $\wedge$                                                                                                | (3 Rozšírenia)                                |              |
| Meno :                                                                                                  | 🏵 Výkon                                       |              |
|                                                                                                    | Q Upozornenia a tipy                          |              |
| nesu :                                                                                                  | 🕞 Tlačiť                                      | Ctrl+P       |
| Prihlásiť                                                                                               | 🚱 Webové snímanie                             | Ctrl+Shift+S |
|                                                                                                    | 🖻 Zdieľať                                     |              |
|                                                                                                    | 🖏 Hľadať na stránke                           | Ctrl+F       |
|                                                                                                    | A <sup>®</sup> Čítať nahlas                   | Ctrl+Shift+U |
| 2                                                                                                    | Ukončiť režim Internet Explorer               | a            |
|                                                                                                    | Daisie néstroje                               | >            |
|                                                                                                    | 8 Nastavenia                                  |              |
| 0 Zatvoriť                                                                                              | Pomocník a pripomienky                        | >            |
| Ketter Round Statement     Ketter Round Statement     Ketter Round Statement     Ketter Round Statement | Zavrieť Microsoft Edge                        |              |

V časti Povoliť opätovné načítanie lokalít v režime Internet Explorera z výberovej ponuky zvolíme možnosť Povoliť (3) a následne klikneme na tlačidlo Reštartovať (4)

| Na           | stavenia                                          | Predvolený prehliadač                                                                                                    |                                 |
|--------------|---------------------------------------------------|----------------------------------------------------------------------------------------------------|---------------------------------|
| Q            | Vyhľadať nastavenie                               | Nastavte Microsoft Edge ako svoj predvolený prehliadač                                                                                       | Nastaviť ako predvolené         |
| 8            | Profily                                           |                                                                                                    |                                 |
| ĉ            | Ochrana osobných údajov,<br>vyhľadávanie a služby | Kompatibilita s Internet Explorerom                                                                                                    |                                 |
| 6            | Vzhľad                                            |                                                                                                    |                                 |
|              | Štart, domov a nové karty                         | Umožniť Internet Exploreru otvárať lokality v Microsoft Edgei 📀                                                                              | Len nekompatibilné lokality 🗸 🗸 |
| e            | Zdieľať, kopírovať a prilepiť                     | Pri prehľadávaní v Internet Exploreri sa môžete rozhodnúť automaticky otvárať lokality v Microsoft Edgei                                     |                                 |
| T <b>a</b>   | Súbory cookie a povolenia lokality                |                                                                                                    |                                 |
| 6            | Predvolený prehliadač                             | Povoliť opätovné načítanie lokalít v režime Internet Explorera 🕜                                                                             | 3 Predvolené ∨                  |
| $\downarrow$ | Položky na stiahnutie                             | Ak pri prehľadávaní v Microsoft Edgei lokalita vyžaduje Internet Explorer z dôvodu kompatibility, môžete ju zr<br>režime Internet Explorera. | nova načítat Předvolené         |
| 썅            | Bezpečnosť rodiny                                 |                                                                                                    | Povoliť –                       |
| 90           | Panel Edge                                        | Stránky v režime Internet Explorera                                                                                                    | Nepovelit                       |
| At           | Jazyky                                            | zatiaľ neboli pridané žiadne stránky.                                                                                                    | timu internet Exp.              |
| 0            | Tlačiarne                                         |                                                                                                    |                                 |

| Povoliť opätovné načítanie lokalít v režime Internet Explorera ⑦ Ak pri prehľadávaní v Microsoft Edgei lokalita vyžaduje Internet Explorer z dôvodu kompatibility, môžete ju znov 4 v režime Internet Explorera. Táto zmena nastavenia sa prejaví po reštarte prehliadača | ovoliť 🗸<br>Reštartovať |
|----------------------------------------------------------------------------------------------------|-------------------------|
| Stránky v režime Internet Explorera<br>Tieto stránky sa budú otvárať v režime Internet Explorera 30 dní od dátumu pridania stránky. Do zoznamu režimu Internet Explorera<br>zatiaľ neboli pridané žiadne stránky.                                                         | Pridať                  |

 Po reštartovaní prehliadača klikneme na tlačidlo Pridať (5) a do poľa URL adresy zadáme https://reg.unipo.sk/RK/logon.asp a klikneme na tlačidlo Pridať (6)

| Umožniť Internet Exploreru otvárať lokality v M                                         | licrosoft Edgei 🕜                    | Len nekompatibilné lokality                | $\sim$ |
|-----------------------------------------------------------------------------------------|--------------------------------------|--------------------------------------------|--------|
| Pri prehľadávaní v Internet Exploreri sa môžete rozhodnú                                | íť automaticky otvárať lokality v Mi | crosoft Edgei                              |        |
| Povoliť opätovné načítanie lokalít v režime Inte                                        | rnet Explorera                       | Povoliť                                    | ~      |
| Ak pri prehľadávaní v Microsoft Edgei lokalita vyžaduje l<br>režime Internet Explorera. | nternet Explorer z dôvodu kompatik   | oility, môžete ju znova načítať v <b>5</b> |        |
| Stránky v režime Internet Explorera                                                     |                                      | P                                          | rida   |
| Tiete strápleuse budú obvársť u režime Internet Evelerers                               | 30 dní od dátumu pridania stránky    | /. Do zoznamu režimu Internet Explorera    |        |

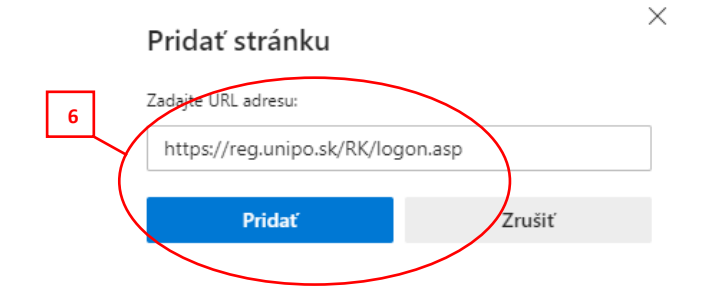

• Výsledný vzhľad nastavenia režimu Internet Explorera

| Povoliť opätovné načítanie lokalít v režime Internet Explorera 🤇                                                                                                    | D              | Povo             | liť 🗸 |  |  |
|----------------------------------------------------------------------------------------------------|----------------|------------------|-------|--|--|
| Ak pri prehľadávaní v Microsoft Edgei lokalita vyžaduje Internet Explorer z dôvodu kompatibility, môžete ju znova načítať v<br>režime Internet Explorera.             |                |                  |       |  |  |
| Stránky v režime Internet Explorera Pridať                                                                                                    |                |                  |       |  |  |
| Tieto stránky sa budú otvárať v režime Internet Explorera 30 dní od dátumu pridania stránky. Máte 1 stránku, ktorá sa automaticky otvorí v režime Internet Explorera. |                |                  |       |  |  |
| Stránka                                                                                                    | Dátum pridania | Platnosť uplynie |       |  |  |
| https://reg.unipo.sk/RK/logon.asp                                                                                                    | 2. 5. 2022     | 1. 6. 2022       | ⑩     |  |  |

• Nastavenie dokončíme zatvorením okna prehliadača.

• Po spustení web stránky IS MEMPHIS (<u>https://reg.unipo.sk/RK</u>) v prehliadači Microsoft Edge je režim Internet Explorera znázornený ikonou modrého písmena "e" v riadku pred URL adresou.

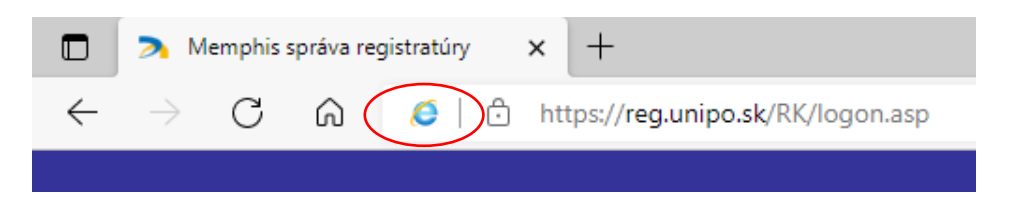

Pre plnohodnotné fungovanie informačného systému MEMPHIS v prehliadači Microsoft Edge je potrebné nakonfigurovať aj nastavenia **Možnosti internetu** v Ovládacom paneli operačného systému Windows. Tieto nastavenia vykonáva váš lokálny správca počítačovej siete.